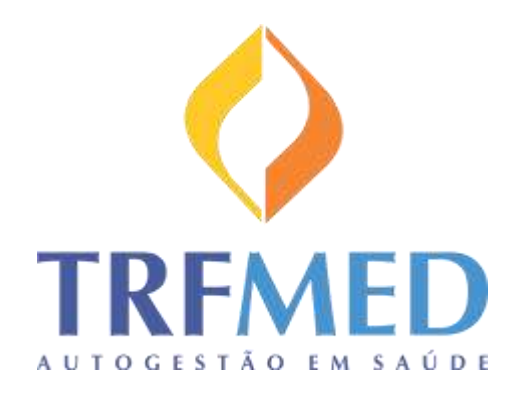

# Programa de Autogestão em Saúde Justiça Federal da 5ª Região

Cartilha de inscrição para novos beneficiários

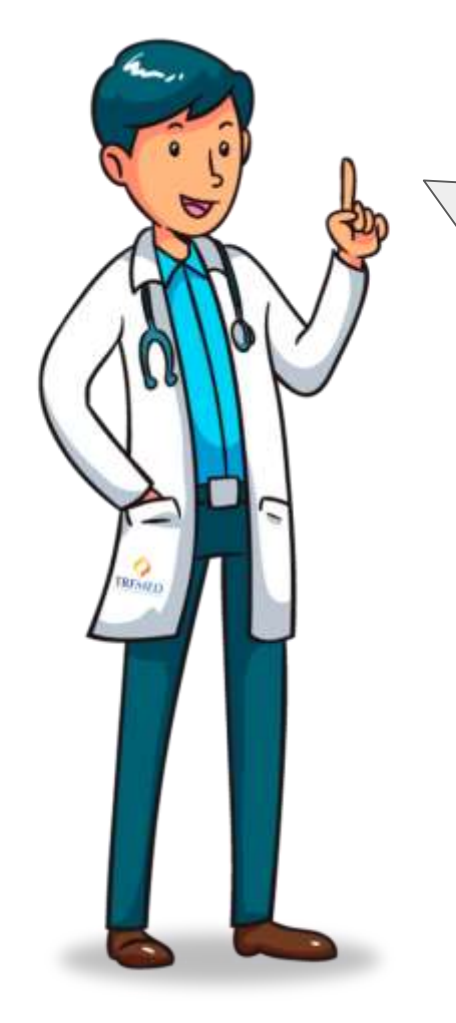

Bem vindo ao TRFMED!!

É um prazer tê-lo aqui conosco!

Eu sou o Ted, o assistente do TRFMED, e hoje irei te mostrar como é rápido e prático usar os formulários web do Programa de Autogestão da Justiça Federal da 5° Região!!

Vamos lá?

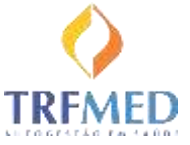

Seção 1

#### Acesso aos Formulários

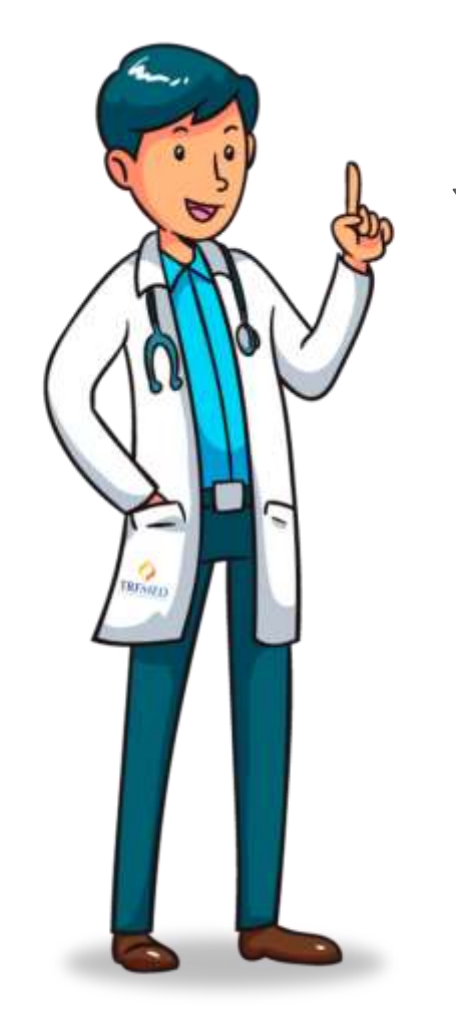

Para começarmos, vou te mostrar como encontrar os formulários!

Eles estão disponíveis tanto na internet quanto na intranet.

Talvez você já esteja familiarizado, é no mesmo local onde você confere o seu contracheque!

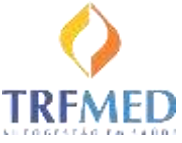

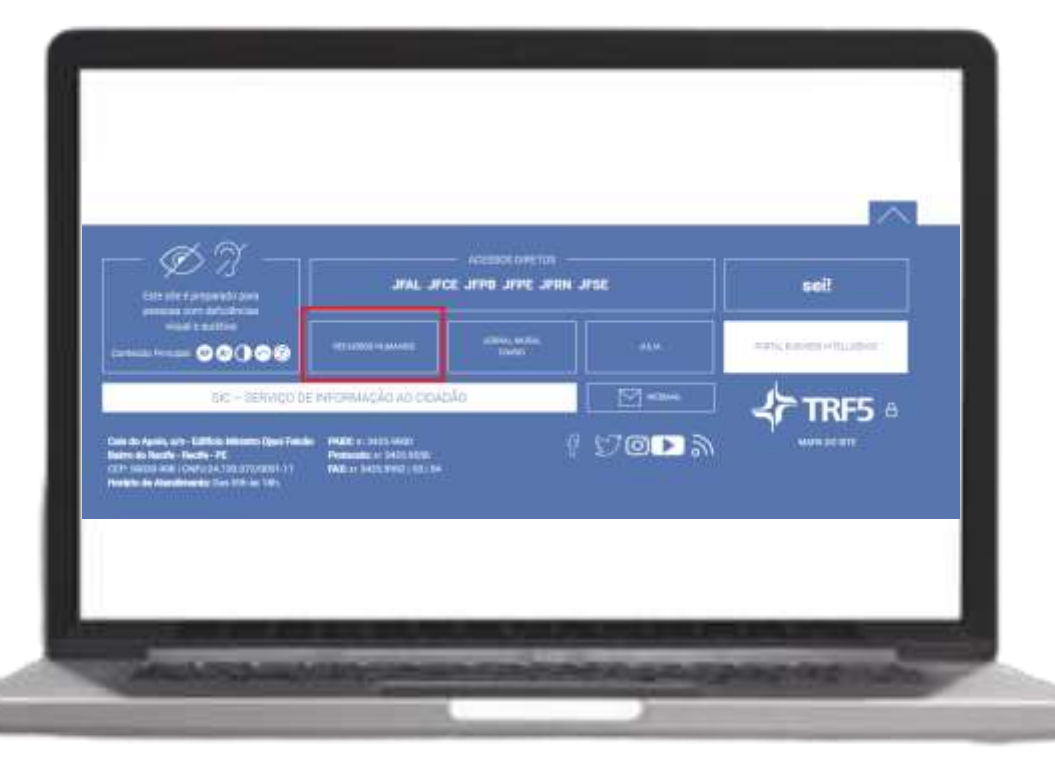

#### Na internet:

Acesse o site do TRF5 www.trf5.jus.br e clique em "Recursos humanos".

OBS: o mesmo vale para as páginas das seccionais.

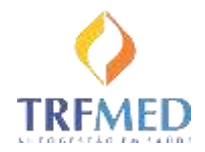

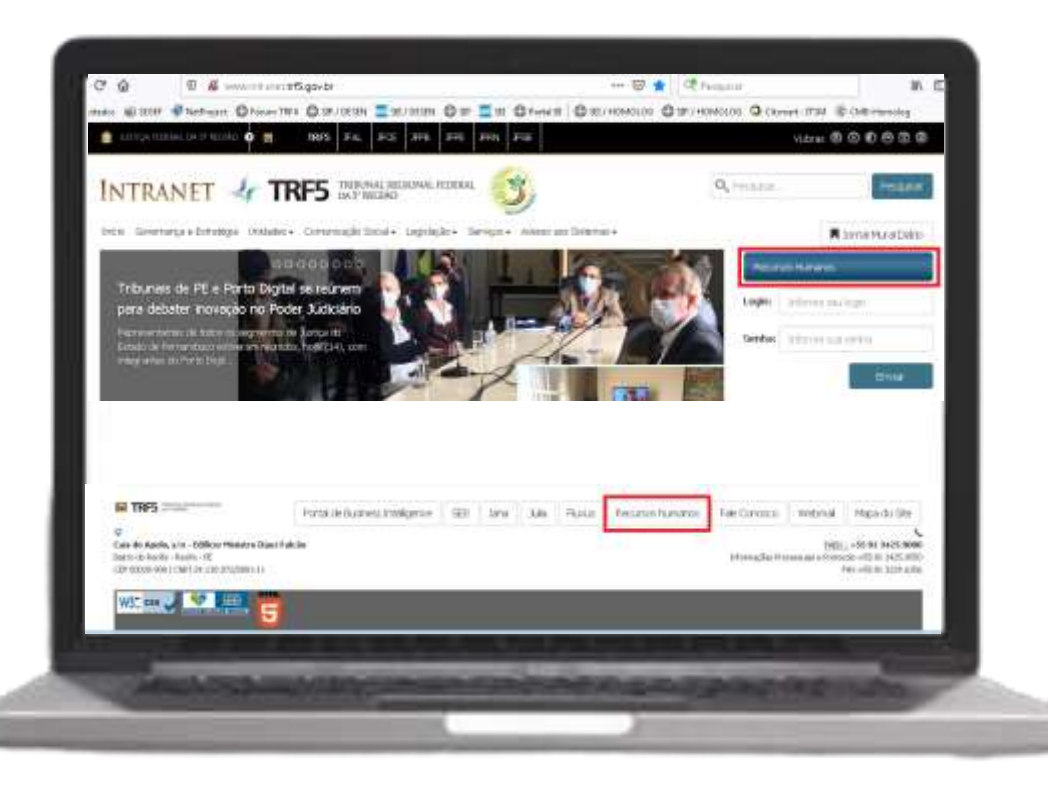

#### Na intranet:

#### Acesse

http://www.intranet.trf5.gov.br e clique em "Recursos Humanos" (disponível em dois locais da página).

OBS: o mesmo vale para as páginas das seccionais.

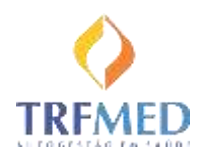

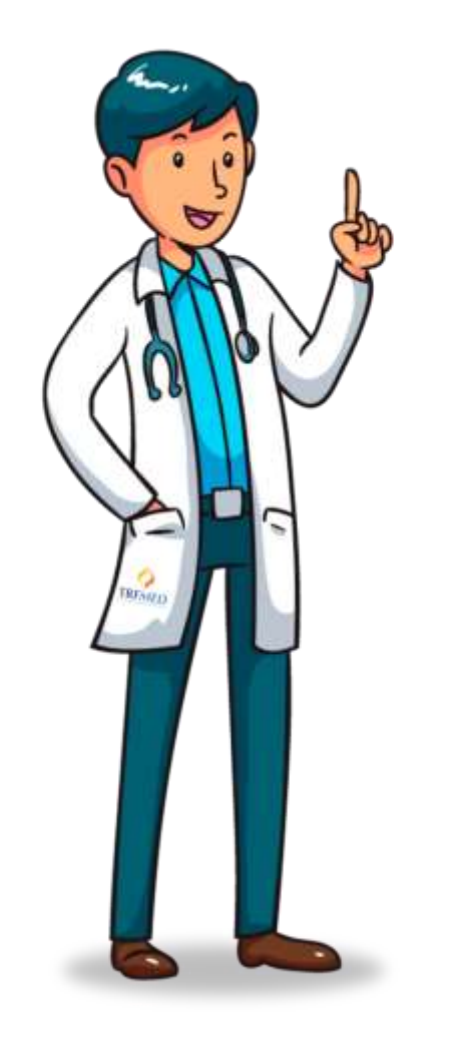

Antes de continuarmos, você pode estar pensando:

"Eita! Não tenho ideia da minha senha! Como vou fazer?"

Tranquilo! Não se preocupe! Vou te mostrar o passo a passo para conseguir uma nova senha!!

> Se mesmo assim você precisar de ajuda, contate a equipe GSSL!

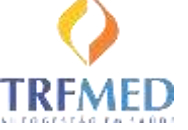

GSSL@trf5.jus.br

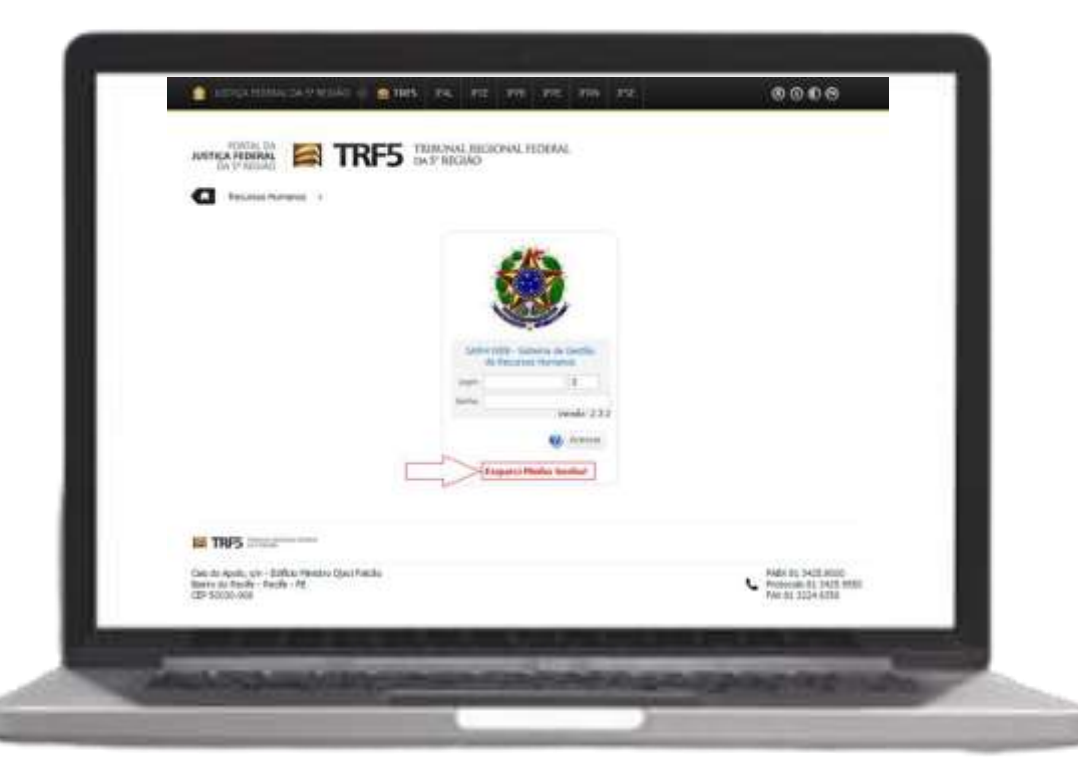

#### Solicitar nova senha:

Na tela de login do sistema, clique em "Esqueci minha Senha!".

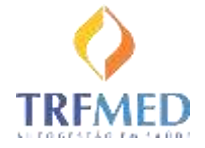

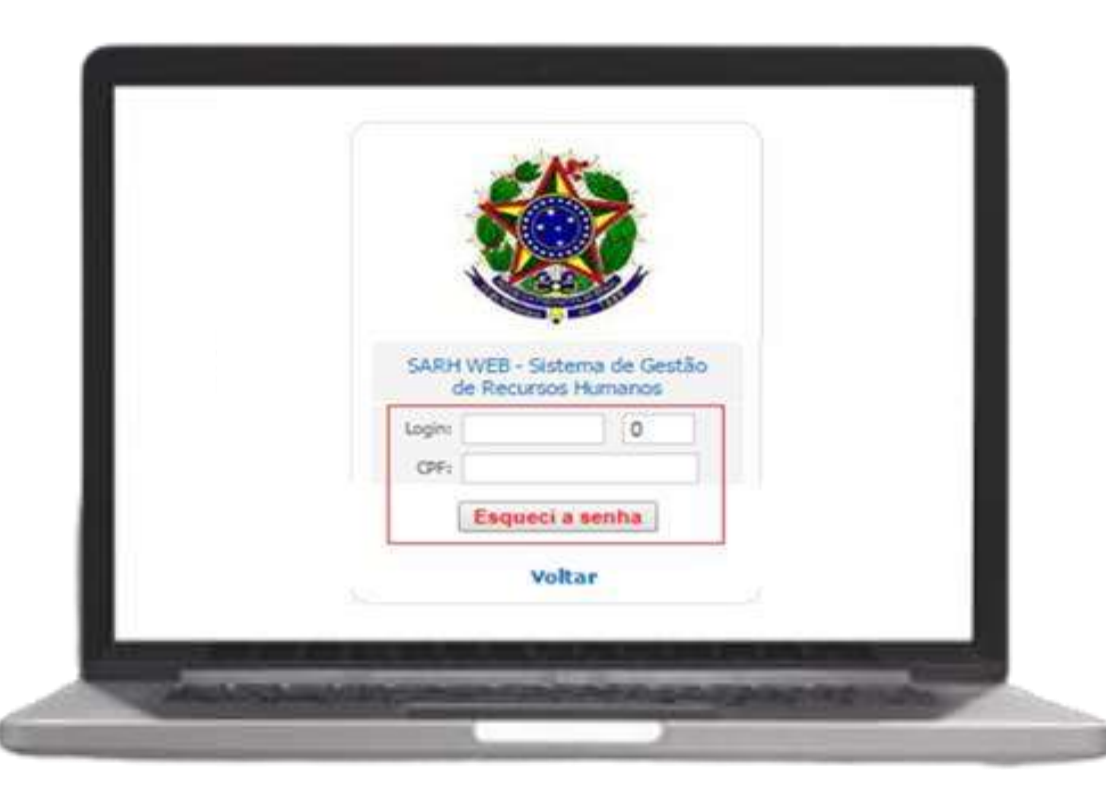

#### Solicitar nova senha:

Na tela seguinte, preencha os campos com Matrícula e CPF (sem pontuação, apenas números).

Após isso, será enviado um link ao e-mail cadastrado no SARH. Caso o e-mail não esteja cadastrado, será exibido um aviso para procurar o setor de cadastro (RH) e realizar esse cadastro.

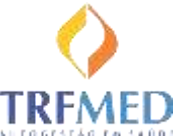

#### Prezado(a) Fulano de Tal,

O procedimento abaixo irá orienta-lo quanto ao processo de alteração de sua senha, através de três passos. Apenas prossiga com as instruções caso tenha solicitado o procedimento "Esqueci minha Senha" da aplicação Ccheque.

ATENÇÃO: A autorização para realizar esta alteração de senha tem validade de 24 horas a contar da data de envio deste e-mail.

1º Confirmar solicitação de alteração da senha Para confirmar a solicitação de alteração da senha, por favor, clicar no link indicado. Clique aqui: <u>Confirmação de solicitação para alterar senha do Ccheque</u>

2º Confirmar Dados Após confirmação, será solicitada sua Matrícula e CPF. OBS: Para o CPF digite apenas números.

3º Nova Senha Informe sua nova senha nos dois campos indicados e confirme para registrar a alteração.

Caso recorde sua senha, antes de realizar estes passos, pode desconsiderar este e-mail.

#### Solicitar nova senha:

Ao receber o e-mail no modelo ao lado, siga os passos descritos para conseguir o acesso!

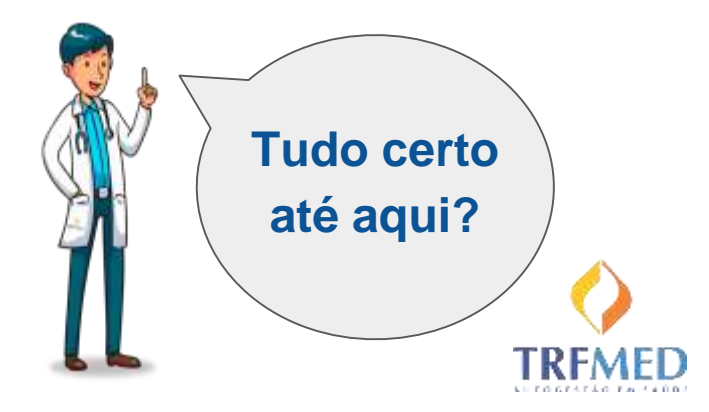

Seção 2

#### Formulário de Inscrição

Agora que você já está conseguindo acessar o sistema de RH, vamos ver onde encontrar o formulário de inscrição no TRFMED??

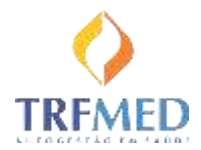

|                                                                                  |                                                                                                    | DATABEDIO                                                                                                    |                                                                                                    |            |            |          |
|----------------------------------------------------------------------------------|----------------------------------------------------------------------------------------------------|----------------------------------------------------------------------------------------------------|----------------------------------------------------------------------------------------------------|------------|------------|----------|
| C Reca                                                                           | nas Humanos - Hortal do Servidor                                                                                                    | Ť.                                                                                                    | A Dados Desatualizado                                                                                    | A1 AQ de 1 | Treinament | α        |
| Matricula                                                                        | Nome .                                                                                                    |                                                                                                    | _                                                                                                    | E.s.       |            |          |
|                                                                                  |                                                                                                    |                                                                                                    |                                                                                                    | 0.         | UDA S      | AR       |
| Selectore (                                                                      | a opçile desetadat                                                                                                    | Contractego                                                                                                    | **                                                                                                    | v          |            |          |
| 20290905<br>20200905<br>20200705<br>20200905<br>20200905<br>20200905<br>20200905 | EABHPRD - FOUNA NOR<br>SAMHPRD - FOUNA NOR<br>EABHPRD - FOUNA NOR<br>SAMHPRD - FOUNA NOR<br>SAMHPRD - FOUNA ROR<br>SAMHPRD - FOUNA ROR<br>SAMHPRD - FOUNA NOR | MAL DE SETEMBRO - 20<br>MAL DE AUDETO - 20<br>MAL DE JULHO 2020<br>MAL 2000O - Bake (1<br>MAL DE MALO DE 202<br>MAL DE ABRIL - 2020 | 2020 - Base (TRF5,<br>120 - Base (TRF5,<br>+ Base (TRF5,<br>1975,<br>16 - Base (TRF5,<br>1 - Base (TRF5, |            |            |          |
| 50500363                                                                         | SARAPRO - FOLMA NOR                                                                                                    | Mat Makco DE 2020                                                                                                    | - Base (16F).                                                                                            | THEY.      | -          | -        |
|                                                                                  | SAMMEN - SAMMEN -                                                                                                    | TOLHA NORMAL FEST                                                                                                    | IREIRO - Base :THF5 Base :                                                                               | THUS.      | Girls .    | House of |

#### No menu, selecione a opção "Inclusão / alteração" no grupo TRFMED

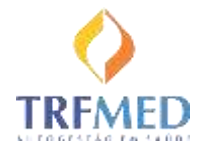

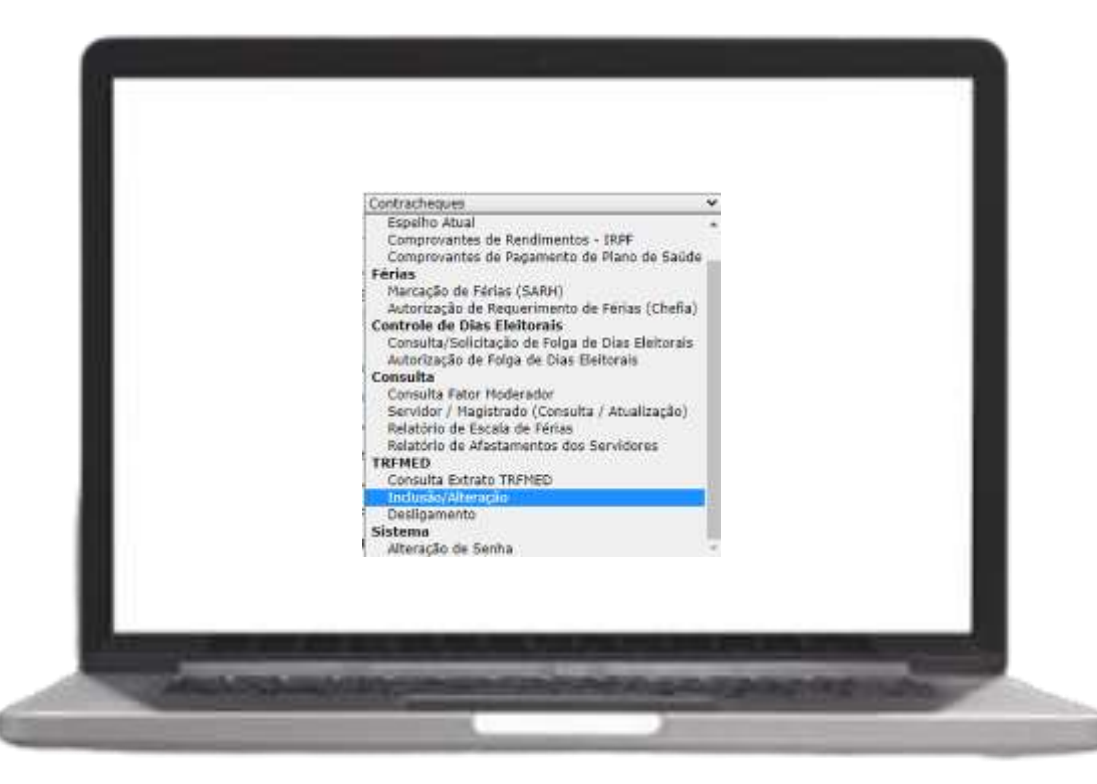

No menu, selecione a opção "Inclusão / alteração" no grupo TRFMED

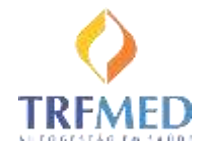

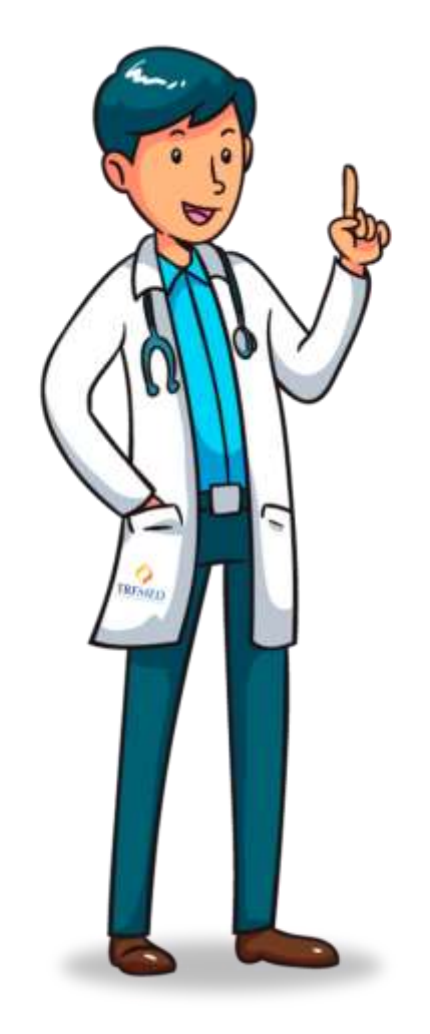

Agora vamos ver quais são as etapas para completar a sua inscrição!

Vamos começar pelo Titular, relembrando: magistrado, servidor, aposentado ou pensionista!

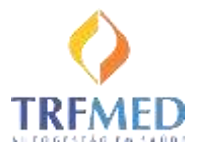

#### LEMBRETE IMPORTANTE:

Os pedidos de inclusão realizados entre os dias 01 e 20 serão incluídos no dia 01 do próximo mês.

E os pedidos feitos do dia 21 ao dia 31, serão incluídos no próximo dia 15.

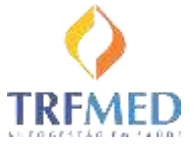

| ecione a opção desejada:  | Indusão/Alteração                      | v)                 |           |
|---------------------------|----------------------------------------|--------------------|-----------|
| TTULAR                    |                                        |                    |           |
| None                      |                                        | Data Nascimento: 2 | 6/09/1970 |
| CPP;                      | RG:                                    | Órgão Emesor: S    | 05        |
| Sexa: MASOJLINO           | ✓ Estado Civil: RELAÇÃO EST. ♥. Local  | Nascimenta: RECIFE | UR: PE V  |
| CEP:                      | Q Enderect: AVENIDA                    |                    | Número:   |
| Consplementa: B           | Bairre                                 | Outade: RECIPE     | UF PE V   |
| Telefone:                 | E-mail Functional                      | E-mail Pessoal     |           |
| Lotacia:                  | Advintibilitation                      |                    |           |
| CarnoFrancia: ANN ISTA II | CULTERIO ADOLO ESDECTAR IZADO (DEORMÁT | 1043               |           |
| DIS:                      | Cotta R.R.                             | 1                  |           |
| P43.                      | Carles and                             | 2001               |           |
| Place.                    |                                        | - HELL             |           |
| erano presejano.          | Gener                                  |                    |           |
|                           |                                        |                    |           |

#### Titular:

A maioria dos dados já virá preenchida, basta você:

- completar as informações em branco,
- selecionar o tipo de Plano Desejado,
- gravar e
- anexar seu RG!

| atricula Nome                         | Inclusão/Alteração                                                     | AJUDA SAIR                                                                                                    | Observe que o<br>formulário já<br>apresenta o valor                          |
|---------------------------------------|------------------------------------------------------------------------|----------------------------------------------------------------------------------------------------|------------------------------------------------------------------------------|
| Nome:<br>CPP:<br>Sexo: H43CUL<br>CEP: | RG:<br>JNO V Estado Ovit: RELAÇÃO EST. V Loca<br>O Endereço: AVENIDA V | Data Nescimento: 26/09/1970<br>Orgão Enseor: 505<br>6 Nascimento: RECIPE UP: PE ~<br>Número:<br>Ditade: RECIPE UP [PE ~ | correspondente a<br>sua faixa etária!                                        |
| Telefone:                             | E-mail Funcional:                                                      | E-mail Passoal:                                                                                                    |                                                                              |
| PIS:<br>MSa:<br>Plano Desejado:       | Cartão SU5:                                                            | Plano Desejado: TITULAR - AMPLIADO (39 a 43 AM<br>Situação da última so                                                 | NOS) - 350.00   Anexos  olicitação em 16/10/2020 11:02:15: Pendente de Envio |

|                            |                                                                                                    | AJULA                              | Anexar document                                                                                                    | ação                        |             |           |
|----------------------------|----------------------------------------------------------------------------------------------------|------------------------------------|----------------------------------------------------------------------------------------------------|-----------------------------|-------------|-----------|
| elecione a opção desejada: | Inclusão/Alteração                                                                                                    | v                                  | Anexes<br>Taceher articles The                                                                                                    | Automotive entertaine       |             |           |
| TITULAR                    |                                                                                                    |                                    |                                                                                                    | <u>#)</u>                   |             |           |
| Nome                       |                                                                                                    | Deta Nescimento: 26/09/1976        | DeschQBer                                                                                                    |                             | Envir Arams |           |
| OPP.                       | RG                                                                                                    | Órala Emano: 505                   | Decrção                                                                                                    | Asses                       | Date & Hote | Actes     |
| Server and Color           | The second second |                                    | RG TITALAR                                                                                                    | TEFS_3_20001004(74811.846   | 24/16/2020  | *         |
| 2544 (72625404             | S BOOD VAL ALLOYAN COLUT. CALL RADO                                                                                                    | Next (NECUE)                       |                                                                                                    |                             |             | 1 martine |
| CEP:                       | Endereço: AVENIDA                                                                                                    | Nümero:                            |                                                                                                    |                             |             | Fectar    |
| Complemento: B             | Bairro:                                                                                                    | Odade: RECIPE UF PE V              |                                                                                                    |                             |             |           |
| Telefone:                  | E-mail Funcional:                                                                                                    | E-mail Pessoal:                    |                                                                                                    |                             |             |           |
| Lotação:                   |                                                                                                    |                                    |                                                                                                    |                             |             |           |
| Cargo/Função: ANALISTA     | NUDICIÁRIO/ APOIO ESPECIALIZADO (INFORMÁTICA)                                                                                                    |                                    |                                                                                                    |                             |             |           |
| PIS:                       | Cartão SUS:                                                                                                    |                                    |                                                                                                    |                             |             |           |
| MSec                       | Par                                                                                                    |                                    |                                                                                                    |                             |             |           |
| Plano Desetado:            |                                                                                                    |                                    |                                                                                                    |                             |             |           |
| C BUTTLE ACTION OF BUTTLE  | Graver                                                                                                    | Plano Desejado: TITULAR - AMPLIADC | ) (39 a 43 ANOS) - 350.00                                                                                                    | ~                           |             | Anexos    |
| C Martin and Andrews       | -                                                                                                    | 1                                  |                                                                                                    |                             |             |           |
| Calify story and           |                                                                                                    | City of a                          | <ol> <li>Observe and the second second s</li></ol> | inconstances in a dealer de |             |           |

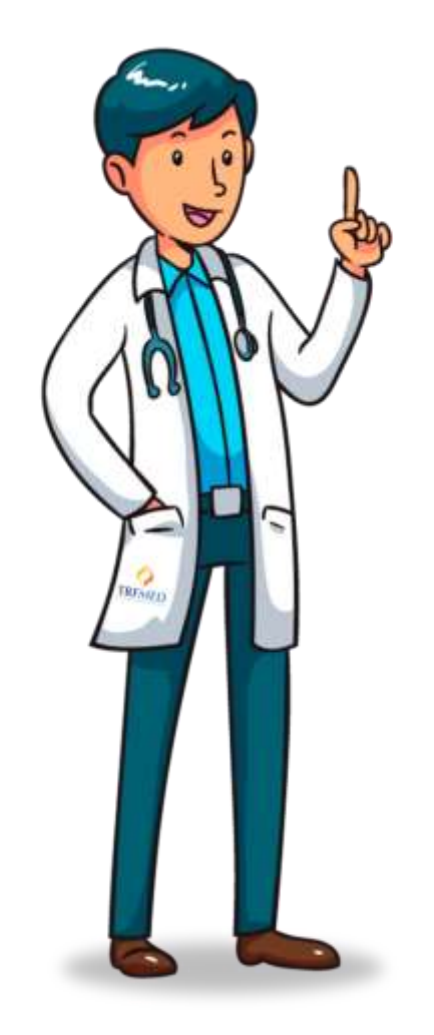

Na sequência, você poderá inserir outras pessoas da sua família ao plano!

Conforme nosso regulamento, alguns serão classificados como "Dependentes" e outros como "Agregados".

O formulário irá ajudá-lo nessa classificação!

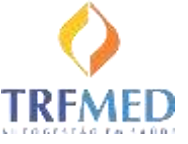

| NUMPERATOR STATES                                                                                                    | Adresse 2 💠      |
|----------------------------------------------------------------------------------------------------|------------------|
| and the second second se | analyzer and the |
| Nome." Data Nasc"                                                                                                    |                  |
|                                                                                                    |                  |
| CPF;* Orgãe Emissor:                                                                                                    |                  |
| Sexo:" V Est. Civit:" V Parentasco:" V Local Nasc.:"                                                                                                    | UF:* V           |
| CEP:*                                                                                                    | mers:*           |
| omplementa: Barra.* Odade:*                                                                                                    | UF:* V           |
| Telefone:* E-mail Pessoal:                                                                                                    |                  |
| PIS: Cardie SUE                                                                                                    |                  |
| Nie* Bar                                                                                                    |                  |
|                                                                                                    |                  |
| Gravar Cancelar                                                                                                    |                  |
|                                                                                                    |                  |

#### **Dependentes / Agregados:**

Se o seu familiar já possuir cadastro no SARH, você poderá resgatar as informações por meio da ferramenta Lupa.

Ou então preencher todos os campos para uma pessoa nova.

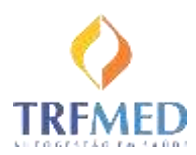

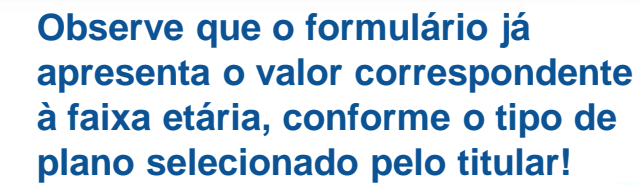

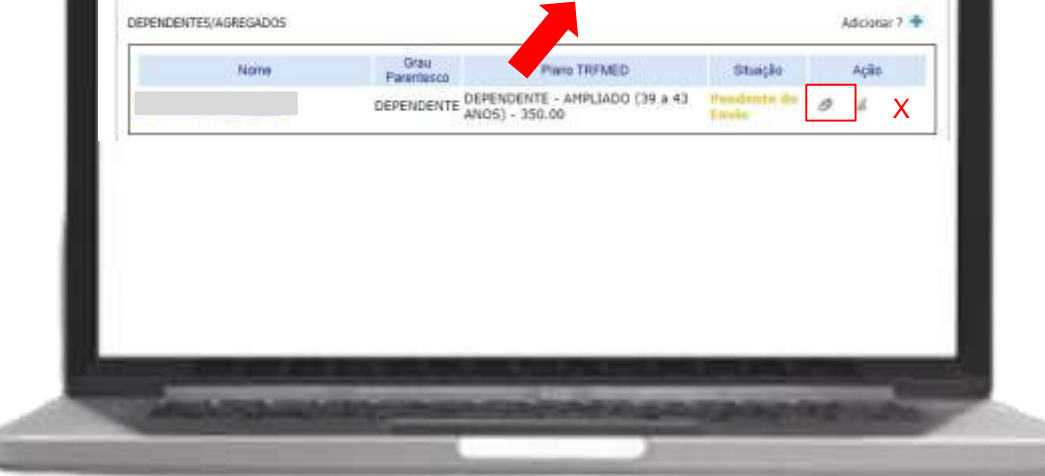

#### **Dependentes / Agregados:**

Você deve inserir os anexos para cada um:

- RG ou Certidão de nascimento
- Certidão de casamento ou Declaração de união estável
- Comprovante de parentesco
- Comprovante de invalidez
- Comprovante de pensão alimentícia
- Carta de permanência do plano anterior de associações e sindicatos

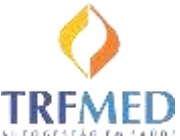

|                                                                      | iciin. |
|----------------------------------------------------------------------|--------|
| DEPENDENTE ANOS) - 350.00                                            | X      |
| DEPENDENTE DEPENDENTE - AMPLIADO (39.a 43 Headanta de ANOS) - 350.00 | X      |

#### **Dependentes / Agregados:**

Caso seja necessário, você pode editar as informações de cada beneficiário.

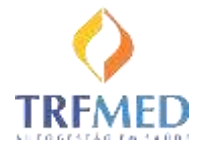

| Electro The State Stat | COMPACT AND D | Winner Wildlamon             | Grau                       | / atology |
|----------------------------------------------------------------------------------------------------|---------------|------------------------------|----------------------------|-----------|
| DEPENDENTE DEPENDENTE - AMPLIADO (39 a 43 Predimiter de la gran                                                                                                    | vadante de 10 | PENDENTE - AMPLIADO (39 a 43 | Parentesco<br>DEPENDENTE C | 146109    |
| DEPENDENTE ANOS) - 350.00                                                                                                    | arris 0       | Q5) - 350.00                 | DEPENDENTE A               |           |
| DEPENDENTE ANOS) - 350.00                                                                                                    | avia 0        | 05) - 350.00                 | DEPENDENTE A               | 1         |

#### **Dependentes / Agregados:**

Enquanto não enviar o formulário ao TRFMED, você pode excluir algum beneficiário que tenha cadastrado.

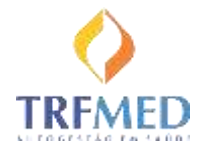

| Plano Desejado: | TITULAR - AMPLIAD<br>Situaçã | 0 (39 a 43 ANOS)<br>a da última solicita | - 350.00                                         | in Crista                                       |                      | Anexo                      | <u>10</u> |
|-----------------|------------------------------|------------------------------------------|--------------------------------------------------|-------------------------------------------------|----------------------|----------------------------|-----------|
| DEPENDENTES/AGR | EGADOS                       |                                          |                                                  |                                                 | - (                  | Adiciona                   | #? 🔶      |
|                 | Nome                         | Grau<br>Parentesco                       | Plano TRFMED                                     | Situação                                        |                      | Ação                       |           |
| (               |                              | DEPENDENTE                               | DEPENDENTE - AMPLIADO (39 a 43<br>ANOS) - 350.00 | Pendanto de<br>Ejenis                           | 0                    | a.                         | X         |
|                 |                              |                                          | Ta                                               | Total Titular<br>tal Dependentes<br>Total Geral | R\$:<br>R\$:<br>R\$: | 350,00<br>350,00<br>700,00 |           |
|                 |                              | _                                        |                                                  |                                                 |                      |                            |           |
|                 |                              |                                          |                                                  |                                                 |                      |                            |           |
|                 |                              |                                          |                                                  |                                                 |                      |                            |           |

Após a inclusão de todos os seus Dependentes e Agregados você poderá ver um resumo da sua solicitação, conferindo os valores a serem pagos nas mensalidades.

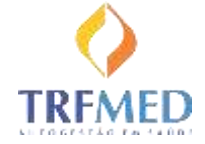

| COURCE IN<br>COURCE<br>CONSTINUE FOR | norm erecui ca -<br>raciale                      |                                   |                      |
|--------------------------------------|--------------------------------------------------|-----------------------------------|----------------------|
| Dista de Hesc.                       | NOVIDUAL<br>Xeomodação                           | Vig. de plano<br>NAU7 - ESPEC     | Velidade             |
| Nome do Sere                         | REGLALAVENTADO<br>Mana                           | NACIONAL<br>Abrangincia           | simerito<br>t<br>Via |
| NAO HA<br>Cobertura Par              | cial Temporária                                  | LOTAÇÃO: TRIBUNAIS<br>Contratante |                      |
| AMBLE ATORIA<br>Segmentaciau         | L + HOSPITALAR COM OBSTET<br>Auntemetal de Plane | NICIA                             |                      |

| Words sementer of    | on apresentação do discumento             | de ideotidate  |                   | )          |
|----------------------|-------------------------------------------|----------------|-------------------|------------|
|                      |                                           |                |                   |            |
|                      |                                           |                |                   |            |
|                      |                                           |                |                   |            |
|                      |                                           |                |                   |            |
| Elerritum attenuit   | en tecorrilles nu recht die printlacheren | poderác ser co | riultadae         | Ŧ          |
| THE WORK LANSING THE | (He) CRUTE A LEV (00.01 2912 \$8400       |                |                   | 8          |
|                      |                                           |                |                   | 8          |
|                      |                                           |                |                   | 8          |
|                      |                                           |                |                   | 10         |
|                      |                                           |                |                   | 8          |
|                      |                                           |                |                   | 2          |
|                      | EAF Halaman                               | internet in    |                   |            |
|                      | 0800 281 5                                | 917            |                   |            |
|                      | 00002013                                  | SII E          | st Brod 255: 2616 | 6.6110     |
|                      | ANS - nº 3446                             | 18-5           | NS                | - <u>-</u> |

Como obter o número do Cartão Nacional de Saúde (CNS), também chamado de Cartão SUS?

Observar no verso da carteirinha do plano de saúde privado atual de cada beneficiário, como no exemplo.

O número é único e contém 15 dígitos.

| 557                                                                                    | OCOLIG DE EXHIBICAÇÃO:                    |                 |
|----------------------------------------------------------------------------------------|-------------------------------------------|-----------------|
| CLASSICO                                                                               | APARTAMENTO                               | 06              |
| SMOTON                                                                                 |                                           |                 |
| CARÊNCIAS:                                                                             |                                           |                 |
| DENTRAL DE BERMIQOS SULAN<br>CAPITAIS E ÁREAS METROPOLI<br>DEMAIS REGIÕES: 0800 970 05 | IERICA SAUDE<br>Izanas: 4004 5000<br>10 w | ANS - Nº 006246 |
| APRES                                                                                  | ENTAR DOCUMENTO DE IDENTIFICAÇÃO          | D COM FOTO      |

Como obter o número do Cartão Nacional de Saúde (CNS), também chamado de Cartão SUS?

Observar no verso da carteirinha do plano de saúde privado atual de cada beneficiário, como no exemplo.

O número é único e contém 15 dígitos.

|                                                          |                                                                                           | Valor pago<br>auxílio-saú | hoje, descontando o<br>de / custeio do TRF5 | Agregados não fazem jus ao bônus!                                                                                 |
|----------------------------------------------------------|-------------------------------------------------------------------------------------------|---------------------------|---------------------------------------------|----------------------------------------------------------------------------------------------------|
| Deseja pleitear o Bónus de Adesão (Sim<br>Plano Saúde: ( | Tipo Plano: [p.a.: Enformatia, Apartama] Val Dependentias                                 | or Pago Titular.          |                                             | Se o seu núcleo familiar tiver<br>perda financeira ao vir para o                                                  |
| Name:                                                    | Parentesco:                                                                               | Valor Page:               |                                             | TRFMED, você poderá pleitear o<br>bônus de adesão por 6 meses!                                                    |
| hilo há dependente registrados<br>Anexar Comprovantes:   | Clíque no Botão ao lado para simular a Bonificaç<br>"Bonficação sujeta a aprovação do TRF | ão: Simulação<br>HED      |                                             | Basta selecionar cada beneficiário,<br>informar o valor pago atualmente<br>e anexar o comprovante de<br>pagamento |
|                                                          |                                                                                           |                           |                                             | do último mês!                                                                                                    |
| azo de solicita<br>totado para o 1                       | ção de bônus                                                                              | and provide the           | -                                           |                                                                                                    |

DECLARO estar ciente e concordar com as condições estabelecidas no Regulamento e domais normativos do TRFMED e comprometo-me a observar as disposições nele contidas quando da utilização dos serviços oferecidos.

DECLARO, ainda, que não recebo auxílio semelhante e nem participo de outro programa de assistência a saúde de servidor, custeado, ainda que parte, pelos cofres públicos da União, tanto na condição de titular quanto na de dependente, bem assim o(s) beneficiário(s) supracitado(s) - Decreto n° 4.978 de 03.02.2004 e Decreto n° 5.010 de 05.03.2004.

AUTORIZO que seja consignado, em folha de Pagamento de Órgão da Justiça Federal da 5º Região, o desconto do valor relativo as contribuições mensais e as coparticipações realizados por mim, meus dependentes e meus agregados.

DECLARO a ciência de que, execepcionalmente, podem ser utilizados outras formas de cobrança, quando não for possível consignar em folha de pagamento. Por ser a expressão da verdade, firmo as informações prestadas na presente data, anexando, para tanto, os documentos exisidos.

DECLARO estar ciente da política de privacidade de dados do TRFMED.

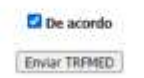

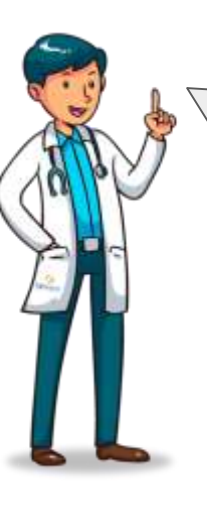

Agora é só ler os termos, marcar o "De acordo" e enviar ao TRFMED!

Aparecerá um resumo para você confirmar e então você receberá um e-mail com a solicitação!

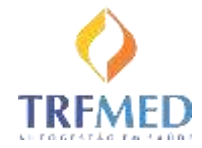

| -                     | Situação da última sol | ctação en 16/10/3620 11:02:15: Em and<br>Gravar Alteração | Ase        |   |               |
|-----------------------|------------------------|-----------------------------------------------------------|------------|---|---------------|
| DEPENDENTES/AGREGADOS |                        |                                                           |            | 8 | Adicionar 7 💠 |
| Nome                  | Grau<br>Parentesco     | Plano TRFMED                                              | Stunção    |   | Ação          |
|                       | DEPENDENTE             | DEPENDENTE - AMPLIADO (39 a 43<br>ANOS) - 350.00          | Em análise | 0 | 10            |
|                       | DEPENDENTE             | DEPENDENTE - AMPLIADO (19 a 23<br>ANOS) - 150.00          | Em análise | 0 | 4             |
|                       |                        |                                                           |            |   |               |
|                       |                        |                                                           |            |   |               |
|                       |                        |                                                           |            |   |               |

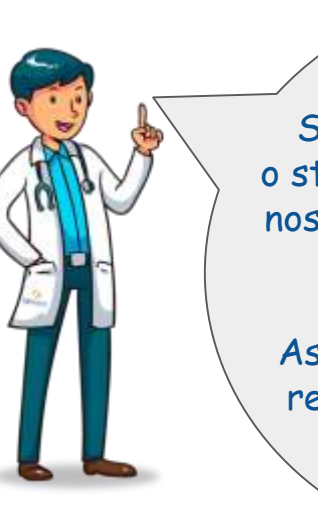

Sua solicitação ficará com o status "Em análise" enquanto nossa equipe verifica todos os seus dados!

Assim que terminarmos você receberá um novo e-mail de confirmação!

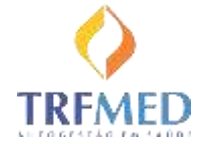

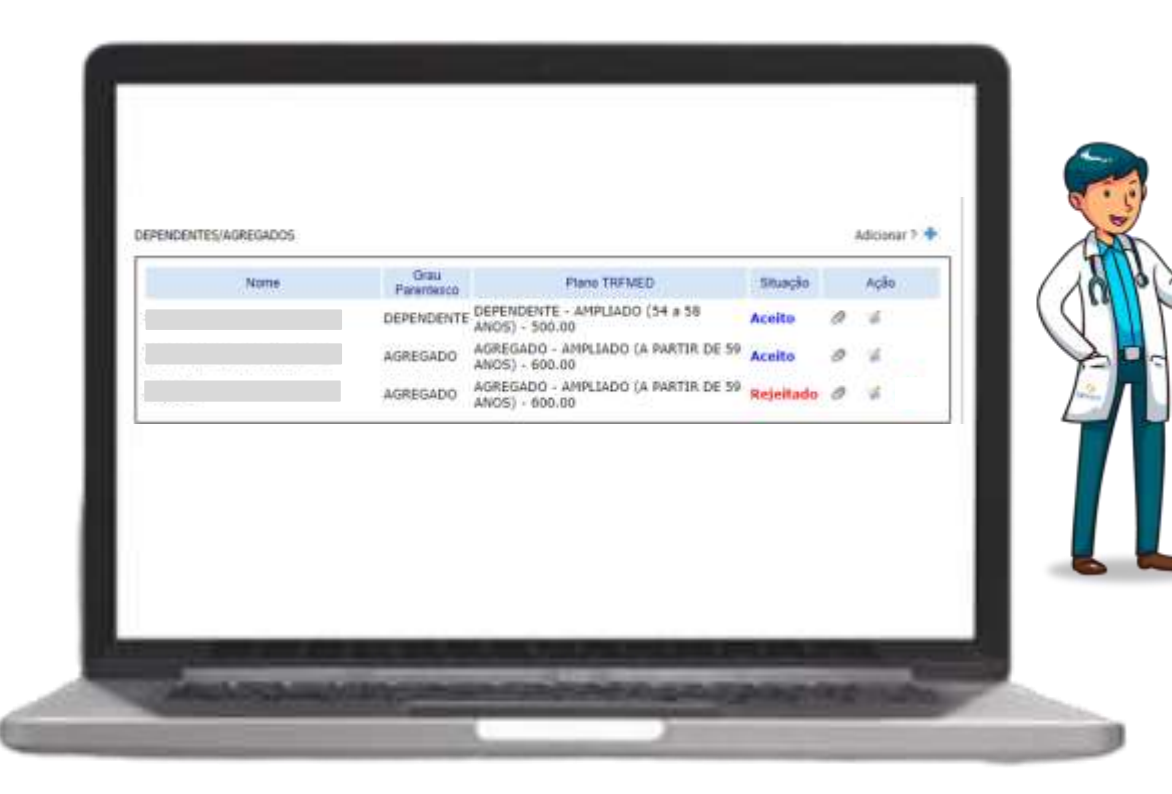

Se estiver tudo OK, sua situação mudará para "Aceito".

Mas caso haja alguma pendência, a situação ficará como "Rejeitado" e você será informado do motivo por e-mail, para saneá-lo!

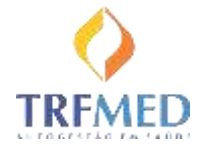

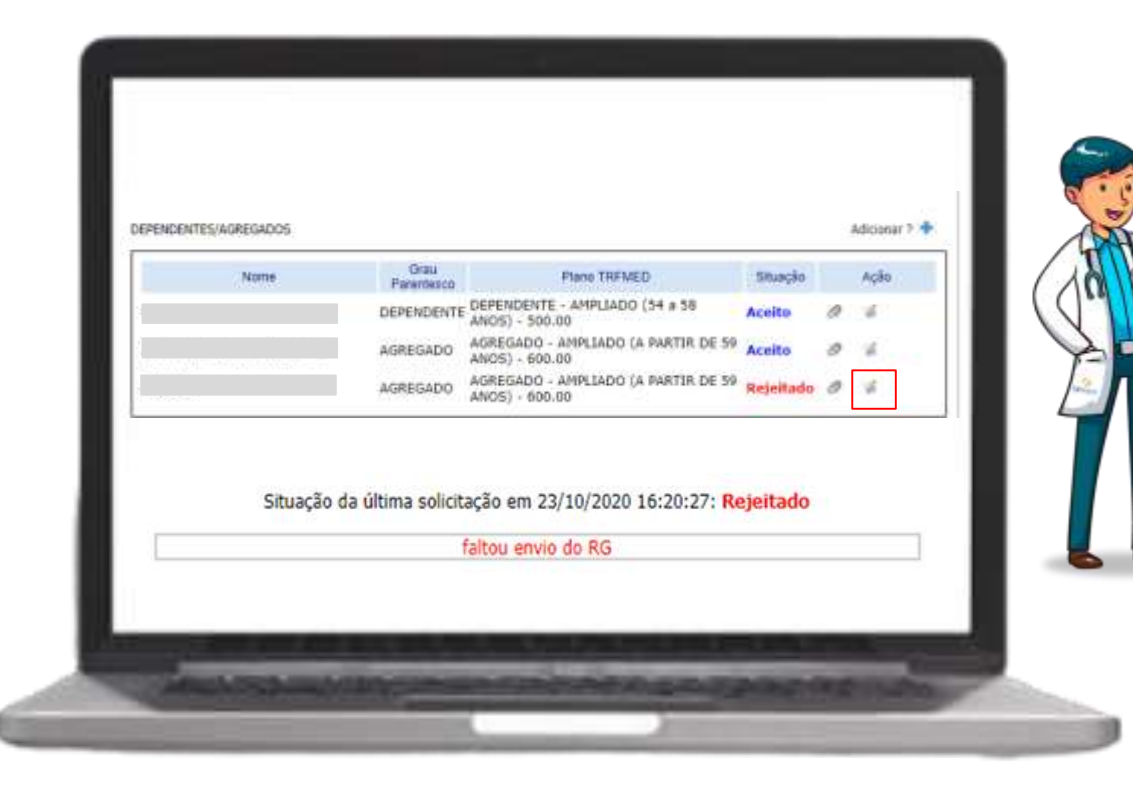

Você também pode ver o motivo da rejeição clicando no botão "Editar"

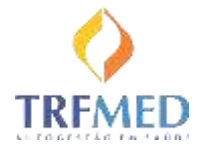

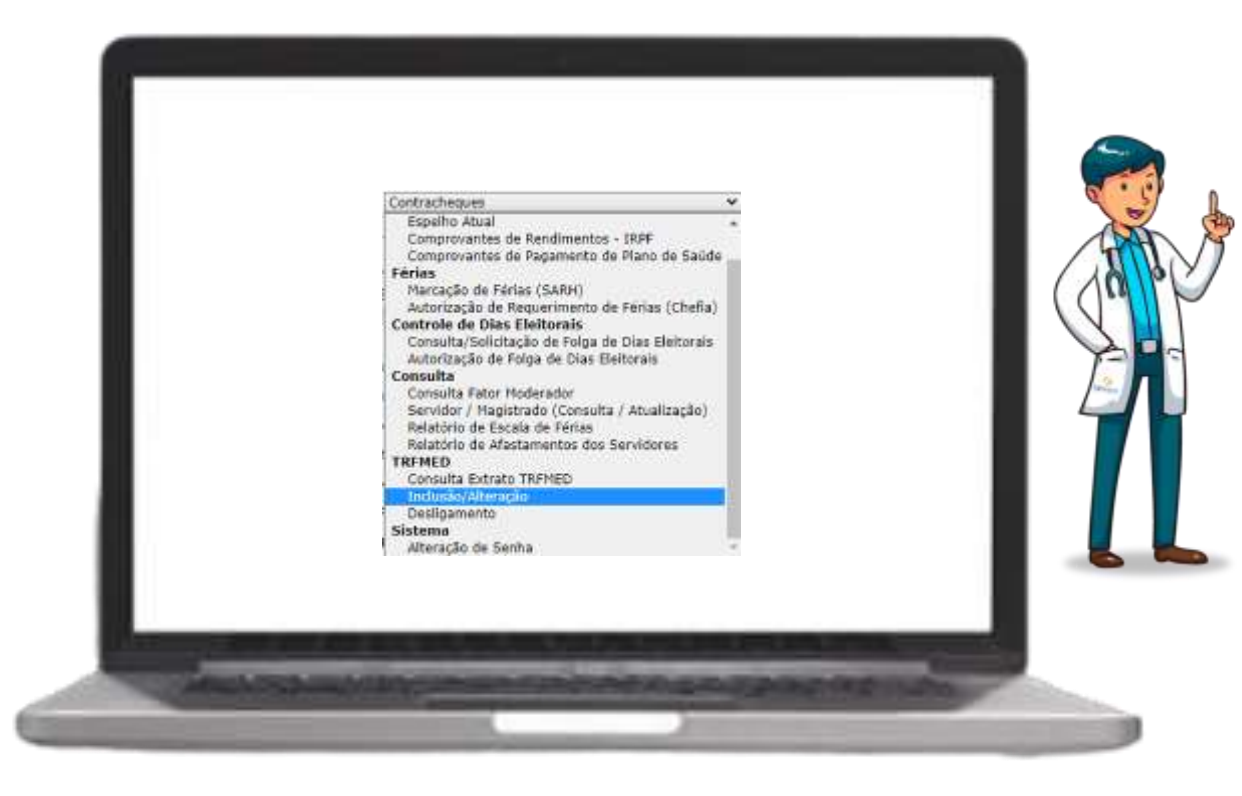

Para sanear as pendências informadas, você deve retornar a este formulário e adicionar a informação ou o anexo solicitado! Não se esqueça de gravar e enviar ao TRFMED ao final!

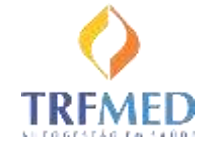

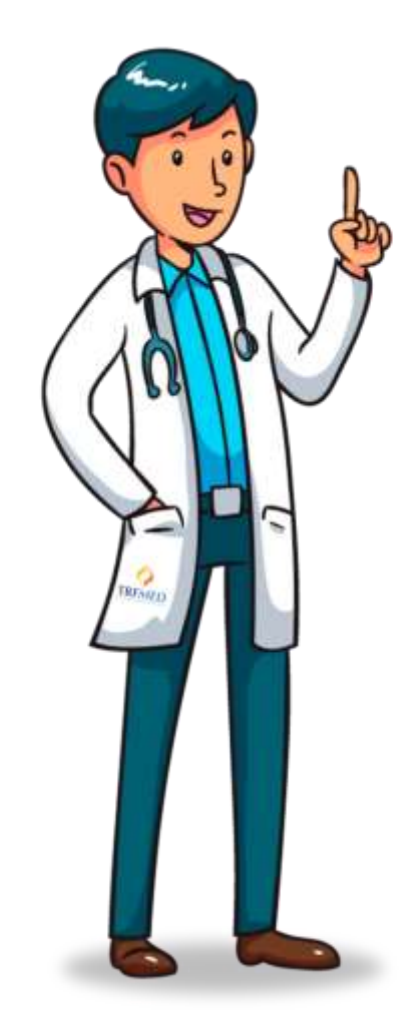

Por hoje era isso que queria te mostrar!

Espero que tenha percebido como é prático se inscrever no TRFMED!

Qualquer dúvida, conte conosco!

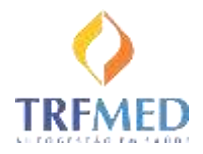

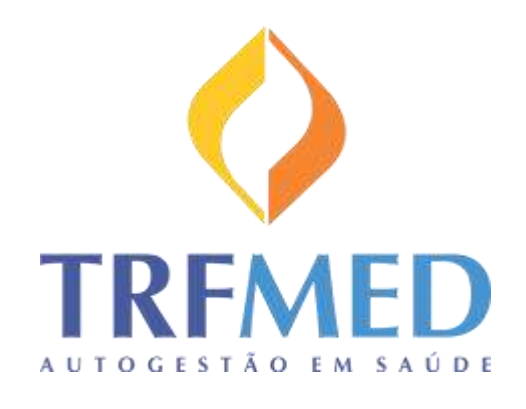

## Até breve!

Portal TRFMED - https://trfmed.trf5.jus.br/

Sede - cadastro.trfmed@trf5.jus.br

JFAL - trfmed@jfal.jus.br

JFCE - trfmed@jfce.jus.br

JFPB - trfmed@jfpb.jus.br

JFPE - trfmed@jfpe.jus.br

JFRN - trfmed@jfrn.jus.br

JFSE - trfmed@jfse.jus.br

Problemas técnicos - <u>GSSL@trf5.jus.br</u> (preferencial) <u>Telefone GSSL - (81)3425-9386 / 9574 / 9793</u>